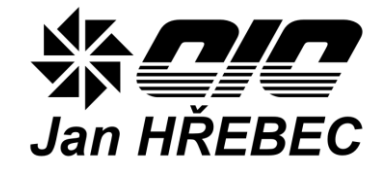

# Система для измерения и контроля H-Control

# ИНСТРУКЦИЯ ПО УСТАНОВКЕ

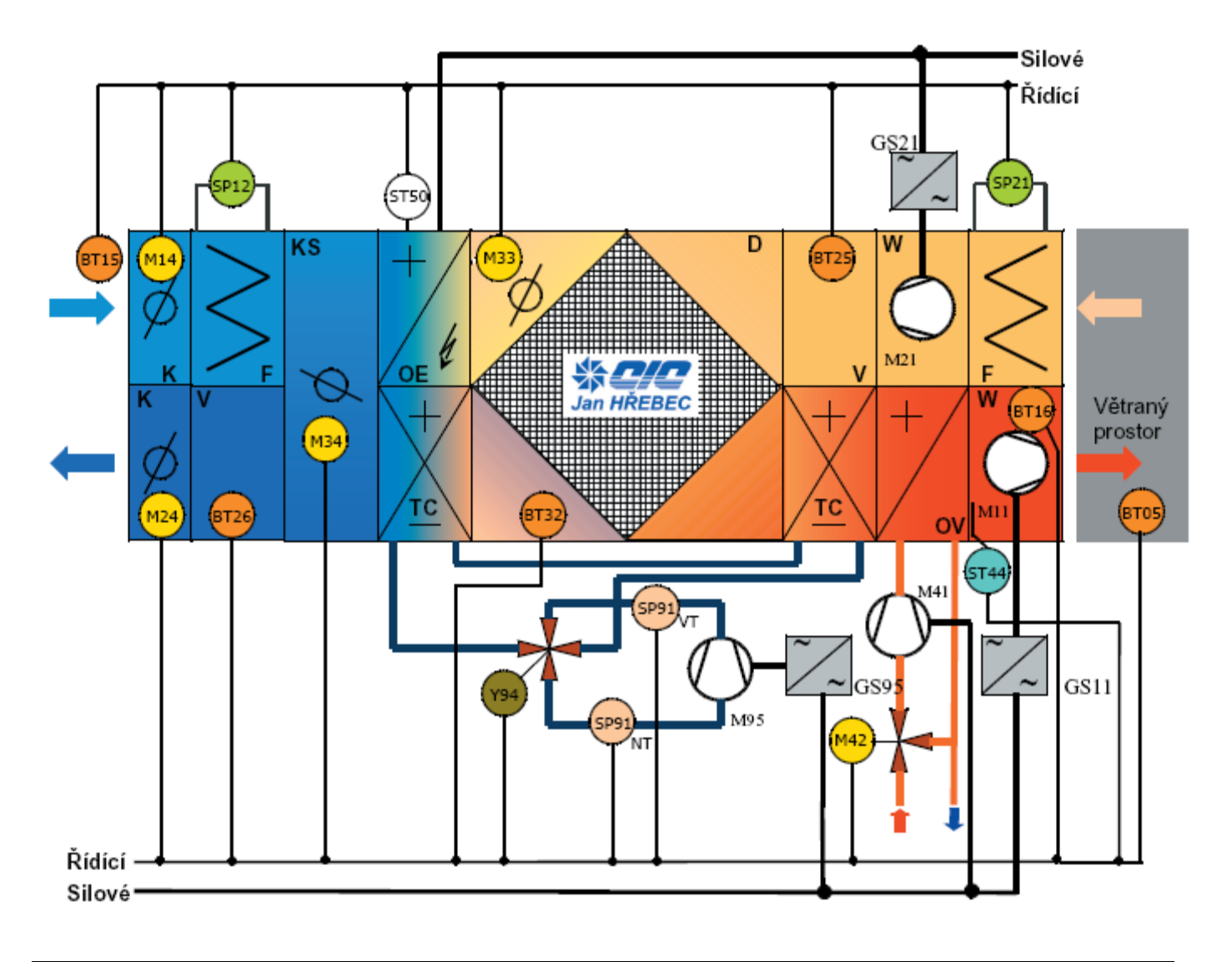

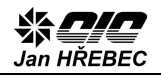

# Содержание

| 1. ОБЩАЯ ИНФОРМАЦИЯ                                                    | 3  |
|------------------------------------------------------------------------|----|
| 2. РАСПРЕДЕЛИТЕЛЬНЫЙ ЩИТ                                               | 3  |
| 2.1. Монтажная схема                                                   | 3  |
| 3. ГЛАВНЫЙ ВЫКЛЮЧАТЕЛЬ                                                 | 3  |
| 4. ИСТОЧНИК НИЗКОГО НАПРЯЖЕНИЯ                                         | 3  |
| 5. ПРОГРАММИРУЕМЫЙ КОНТРОЛЛЕР                                          | 3  |
| 6. КОМНАТНЫЙ РЕГУЛЯТОР                                                 | 4  |
| 7. МОТОРЫ                                                              | 4  |
| 8. ЧАСТОТНЫЕ МОДУЛЯТОРЫ                                                | 4  |
| 8.1. Проверка направления вращения вентилятора                         | 5  |
| 9. РЕЛЕ ДИФФЕРЕНЦИАЛЬНОГО ДАВЛЕНИЯ                                     | 6  |
| 10. СЕРВОПРИВОДЫ                                                       | 6  |
| 11. ТЕРМОМЕТРЫ                                                         | 7  |
| 12. ЦИРКУЛЯЦИОННЫЕ НАСОСЫ                                              | 8  |
| 13. ЭЛЕКТРОНАГРЕВАТЕЛЬ                                                 | 8  |
| 14. КОМПРЕССОР И СИСТЕМА ОХЛАЖДЕНИЯ                                    | 8  |
| 15. НАСТРОИКА СИСТЕМЫ И ВВОД В ЭКСПЛУАТАЦИЮ                            | 8  |
| 15.1. Подключение к ПК                                                 | 8  |
| 15.2. Проверка перед первым запуском                                   | 9  |
| 15.3. Проверка воздушных клапанов и датчиков температуры               | 11 |
| 15.4. Прочие настройки                                                 | 11 |
| 15.5. Ручная проверка входов/выходов                                   | 11 |
| 15.6. Настройка режимов работы                                         | 12 |
| 16. УПРАВЛЕНИЕ РАБОТОИ                                                 | 12 |
| 16.1. Общая информация                                                 | 12 |
| 16.2. Из веб-браузера                                                  | 12 |
| 16.3. С пульта ДУ или комнатным регулятором                            | 12 |
| 16.4. Настройка режима работы через цифровой вход (внешнее управление) | 12 |
|                                                                        | 12 |
| 18. КОНТАКТЫ                                                           | 13 |

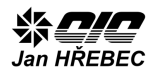

# 1. Общая информация

Для управления работой и регулировки температурных параметров вентиляционного и кондиционерного модулей установите, подсоедините и проверьте корректную работу системы MaR.

Комплект системы для измерения и контроля состоит из блока питания, вспомогательных цепей, датчиков, исполнительных механизмов и цифрового программного контроллера. Комплектации различаются количеством регуляторных контуров и оснасткой вентиляционного модуля.

Описанные далее действия могут проводиться только работниками, исполняющими требования по квалификации согласно Указу № 50/1978 Св.

Для установки вам понадобится перекрестный сетевой UTP-кабель и переносные ПК с установленным программным обеспечением!

## 2. Распределительный щит

«ЦИЦ Распределительные щиты фирмы Ян монтажной панелью Гржебец» изготовлены с степени защиты IP 54. Для сохранения этой защиты используйте соответствующие пластины для вывода кабелей (входят в комплект). Щит может быть установлен вертикально на оштукатуренной стене или закреплен на свободной поверхности вентиляционного модуля. Всегда оставляйте свободное место для работы вокруг щита, мин. 800 мм! После установки щита, главный выключатель должен быть установлен на высоте от 0,6 м до 1,9 м над плоскостью пола. Распределительные щиты типа RVO (с корпусом из стальных пластин) подключите должным образом К системе заземления. Распределительный щит рассчитан только на питание устройств, необходимых для работы вентиляционного модуля. Не подключайте к щиту дополнительные устройства!

#### 2.1. Монтажная схема

В сопроводительную документацию распределительного щита входит полная монтажная схема и схема подключения внешних устройств (для демонстрации приведена схема подключения насоса водяного нагрева), см. Рис. 1.

### 3. Главный выключатель

Главный и, по совместительству, аварийный выключатель служит для полного отключения случае вентиляционного модуля ОТ сети в технического обслуживания, аварии и т.п. Должен быть помещен на монтажной панели (в пластмассовом варианте распределительного щита) или в металлический кожух щита из стальных листов. Кабель питания должен быть подведен клеммам главного выключателя омеал К (пластмассовый вариант) или к соответствующим клеммам щита из стальных пластин, обозначенных 01U (фаза L1), 01V (фаза L2), 01W (фаза L3) и к клеммам N и PE. Согласно потребляемой мощности, щиты предназначены для подключения к сети 3х 400 B, N, PE AC 50 Гц, TN-S.

## 4. Источник низкого напряжения

Используется источник 24 В постоянного тока. Отрицательная клемма источника питания подключается к контакту РЕ в соответствии с монтажной схемой. Индикатором корректной работы источника питания является зеленая лампочка на его корпусе. В случае перегрузки или замыкания лампочка гаснет.

# 5. Программируемый контроллер

Простой системой крепежей подсоедините к клеммам контроллера провода (не оснащены патроном). Проводники линии передачи RS-485 присоединяются к контроллеру, а затем к устройствам (частотным модуляторам) по шинной топологии согласно рисунку 2. Рекомендуемая

длина для одной линии связи RS-485 составляет 100 м. Используйте экранированные провода. Внутренняя схема программируемого контроллера приведена в приложении 1.

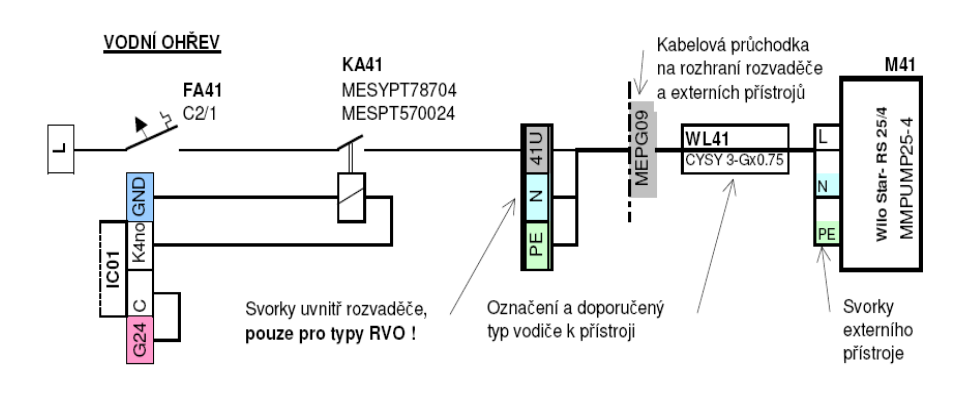

Puc. 1

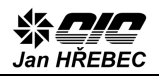

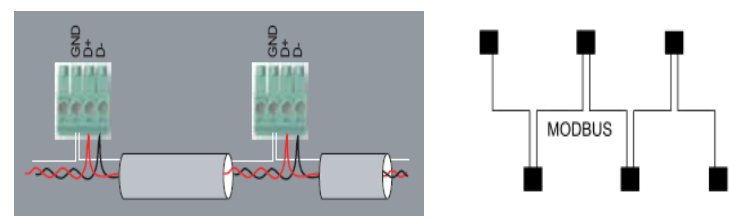

Puc. 2

## 6. Комнатный регулятор

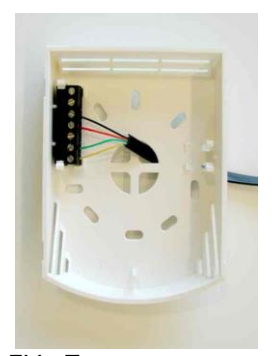

Если не указано иначе, подсоединяйте регулятор 6жильным телефонным кабелем (входит в комплект). На одном конце обожмите коннектор RJ 12, а другой подключите К соответствующим клеммам комнатного регулятора согласно монтажной схеме. Проверьте реакции на пульт

ДУ. Если после подключения питания на дисплее регулятора не синхронизируется время (изображены нули) и не высвечиваются иные символы, значит нарушена связь. Проверьте подключение кабеля связи. На рисунках 3 и 4 изображена схема клемм. Максимальная длина кабеля к регулятору — 100 м.

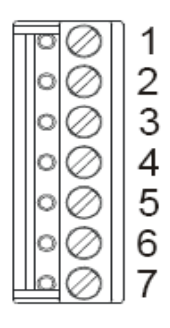

Значение клемм:

- 1: NC не присоединено 2: NC не присоединено

- 7: G питание
- Puc. 3

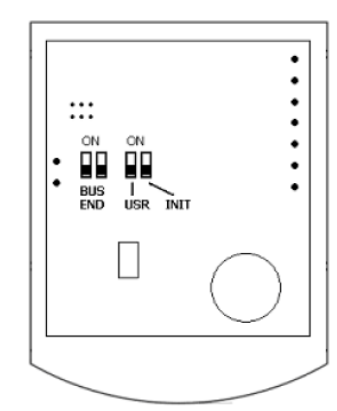

Puc. 4

### 3: К- связь RS485 -

- 4: К+ связь RS485 +
- 5: ТЕ (заземление)
- 6: G0 питание нулевая точка

Задняя сторона

рекомендовано

использовать

резерв

печатной платы: **BUS END**: в положении

ON заканчивает шину.

USR: не использовано,

**INIT:** устанавливает

связи регулятора:

адрес 1, скорость

передачи 9600 бит/с

начальные параметры

# 7. Моторы

При подключении моторов руководствуйтесь мотора, только табличкой мощности HE табличкой мощности на дверце отсека с вентиляторами (они могут отличаться). Соединение клемм (D/Y Рис. 5) зависит от напряжения системы, к которой подключен мотор. Обратите внимание на частотные модуляторы.

Соединение Ү

Соединение D

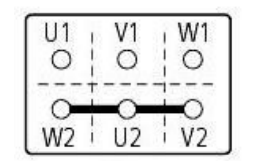

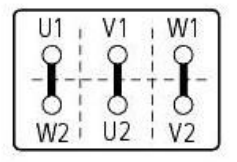

Puc. 5

Частотный модулятор, подключенный К однофазной сети напряжением 1х 230 В, на выходе (со стороны мотора) имеет напряжение 3x 230 В. Подключение клеммных колодок мотора должно соответствовать табличке мотора для напряжения 230 В!

Частотный модулятор, подключенный к трехфазной сети напряжением 3х 400 В, на выходе (со стороны мотора) имеет напряжение 3х 400 В. Подключение клеммных колодок должно соответствовать табличке мотора мотора для напряжения 400 V!

У маломощных моторов осторожно затяните клеммную колодку, чтоб не сорвать резьбу. Оснастите кабели питания наконечниками. Если наличествует тепловая зашита мотора. термоконтакты или термисторы, подключите их между клеммами частотного модулятора №50 и №29 (для модулятора типа FC 51). Проверьте параметры на дисплее частотного модулятора:

- 1-90 [2] (выключение тепловой защитой) ٠
- 1-93 [6] (цифровой вход 29, клемма 29)

При настройки этих параметров переключите частотный модулятор в режим «OFF/RESET».

#### 8. Частотные модуляторы

Прежде всего оснастите частотные модуляторы клеммными чехлами и удалите металлические заглушки согласно количеству силовых кабелей (обычно 4). Закрепите провода с помощью пластин для вывода кабелей, а для подключения используйте патроны, клемма РЕ с помощью кабельных наконечников. Поскольку частотный модулятор управляется по линии передачи данных RS-485, настройте необходимые параметрыв связи.

На время настройки этих параметров, переключите частотный модулятор в режим «OFF/RESET».

Настройте нижеследующие параметры:

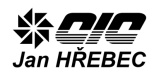

Puc. 6

- 8-30 [2] Modbus
- 8-31 адрес 11 для входного модулятора или 21 для выходного модулятора, или 31 для модулятора ротационного ZZT
- 8-32 скорость передачи установить на [2] 9600 бод по умолчанию
- 8-33 параметры передачи установить на [2] без четности, 1 стоп-бит

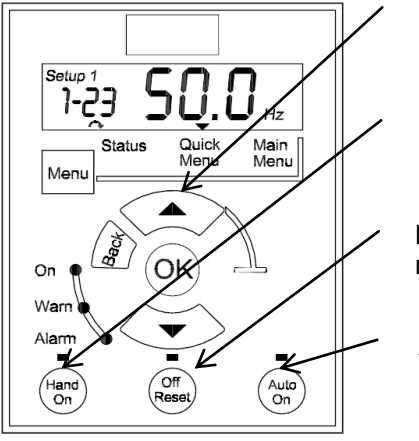

Стрелка вверх

Ручной режим

Выключено постоянно

Автоматический режим для автоматического включения Признаком исправного функционирования шины данных является синхронное мигание контрольных LED-диодов при клеммах модулятора. Остальные параметры обновятся после подключения контроллера к ПК с помощью сервисного аккаунта к системе контроля. См. главу 15.

# 8.1. Проверка направления вращения вентилятора

После нажатия кнопки «Hand On» частотный модулятор будет работать в ручном режиме. Для определения направления вращения вентилятора используйте этот режим работы. Нажмите кнопку «Hand On», затем нажмите и удерживайте кнопку «стрелка вверх» для повышения выходной частоты модулятора.

Проверьте направление вращения вентилятора, затем снова верните режим частотного модулятора в положение «OFF/RESET». Если частотный модулятор показывает предупреждение или сообщает о поломке, выясните ее причину с помощью Таблицы 1.

| №<br>Ошибки | Описание                                            | Предупре<br>ждение | Тревога | Блоки<br>ровка | Причина неисправности                                                                                                    |
|-------------|-----------------------------------------------------|--------------------|---------|----------------|----------------------------------------------------------------------------------------------------|
| 2           | Ошибка рабочего нуля                                | Х                  | х       |                | Сигнал на клемме 53 или 60 меньше 50% от<br>величины, установленной в пар. 6-10, 6-12<br>а 6-22.                            |
| 4           | Потеря фазы сети                                    | х                  | Х       | Х              | На стороне питания отсутствует фаза, либо<br>слишком высока асимметрия напряжения<br>питания. Проверьте напряжение питания. |
| 7           | Перенапряжение в промежуточном контуре              | Х                  | Х       |                | Превышен предел напряжения в промежуточном контуре                                                                          |
| 8           | Пониженное<br>напряжение в<br>промежуточном контуре | х                  | х       |                | Напряжение в промежуточном контуре упало<br>ниже уровня предупреждения о низком<br>напряжении.                              |
| 9           | Инвертор перегружен                                 | Х                  | Х       |                | Нагрузка свыше 100% на протяжении<br>слишком долгого времени.                                                               |
| 10          | Перегрев ETR мотора                                 | Х                  | Х       |                | Мотор перегрет из-за длительной нагрузки<br>свыше 100%.                                                                     |
| 11          | Перегрев термистора<br>мотора                       | Х                  | Х       |                | Термистор/термоконтакт или подключение<br>термистора было отключено.                                                        |
| 12          | Ограничение момента                                 |                    | Х       |                | Момент превысил значение, установленное в пар. 4-16 или 4-17.                                                               |
| 13          | Сверхток                                            | Х                  | Х       | Х              | Максимальный ток инвертора был превышен.                                                                                    |
| 14          | Замыкание на землю                                  |                    | Х       | Х              | Произошел разряд с выходных фаз на землю                                                                                    |
| 16          | Короткое замыкание                                  |                    | Х       | х              | Короткое замыкание в моторе или на клеммах мотора.                                                                          |
| 17          | Тайм-аут выполнения<br>команды                      | Х                  | Х       |                | Частотный модулятор потерял связь с PLC<br>(перезагрузите PLC)                                                              |
| 25          | Короткое замыкание<br>тормозного резистора          |                    | Х       | Х              | В тормозном резисторе короткое замыкание,<br>функция торможения отключена.                                                  |
| 27          | Короткое замыкание<br>тормозн. прерывателя          |                    | Х       | Х              | В тормозном прерывателе короткое<br>замыкание, функция прерывания отключена.                                                |
| 28          | Контроль тормоза                                    |                    | Х       |                | Тормозной резистор отключен/не работает.                                                                                    |
| 29          | Перегрев мощностной<br>платы                        | Х                  | Х       | Х              | Достигнута температура выключения<br>охладителя.                                                                            |
| 30          | Отсутствует моторная                                |                    | Х       | Х              | Отсутствует моторная фаза U. Проверьте                                                                                      |

TP12109NI\_RU-1206

|    | фаза U                                                   |   |   |   | фазу.                                                                                                    |
|----|----------------------------------------------------------|---|---|---|----------------------------------------------------------------------------------------------------|
| 31 | Отсутствует моторная<br>фаза V                           |   | Х | х | Отсутствует моторная фаза V. Проверьте<br>фазу.                                                                  |
| 32 | Отсутствует моторная<br>фаза W                           |   | Х | x | Отсутствует моторная фаза W. Проверьте фазу.                                                                     |
| 38 | Внутренняя<br>неисправность                              |   | Х | х | Обратитесь к местному поставщику<br>оборудования Danfoss.                                                        |
| 47 | Ошибка в напряжении<br>управления                        | Х | Х | x | Возможна перегрузка источника питания 24 В постоянного тока                                                      |
| 51 | Контроль AMT Unom<br>и Inom                              |   | Х |   | Неверная настройка напряжения, тока или мощности мотора.                                                         |
| 52 | AMT - низкий Inom                                        |   | Х |   | Ток мотора слишком мал. Проверьте настройки.                                                                     |
| 59 | Ограничение тока                                         | Х |   |   | Перегрузка модулятора VLT.                                                                                       |
| 63 | Низкое значение для<br>механического тормоза             |   | х |   | Реальное значение тока мотора во<br>временном интервале «Отложенный старт»<br>не превысил ток «растормаживания». |
| 80 | Модулятор<br>инициализирован на<br>значение по умолчанию |   | х |   | Для всех настроек параметров были<br>установлены значения по умолчанию.                                          |

Таблица 1: Сообщения об ошибках частотных модуляторов

# 9. Реле дифференциального давления

Подключите клеммы согласно монтажной схеме. Обычно датчики засорения фильтров подключаются к клеммам частотного модулятора (GS11, GS21). Датчики давления поместите в подготовленные отверстия (если их нет, то просверлите).

Вытяжка+ в отверстие с более высоким давлением (перед фильтром), вытяжка– до отверстия с более низким (за фильтром).

Величину потери давления установите более высокую, чем потеря давления самого фильтра + резерв. Эти данные можно найти в технической документации.

# 10. Сервоприводы

Используются различные виды сервоприводов и разные способы управления ими. Для клапанов наружного и вытяжного воздуха используются управляемые сервоприводы, 24 В типа «открыто/закрыто», 3-позиционным или С управлением. Если привод вращается в противоположную сторону и доступ к нему невозможен, можно изменить направление вращения сменой полярности управляющих проводов.

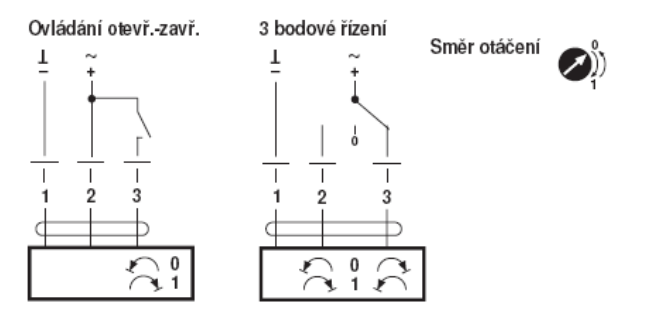

Puc. 7

Для управления непрерывными приводами (3ходовые вентили, или клапаны в случае смешивания всех сервоприводов) используются приводы с непрерывным управлением 0-10 В.

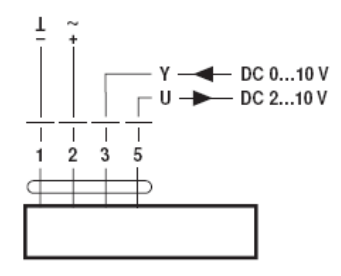

Puc. 8

У этих сервоприводов относительно короткие провода, поэтому удлините установив ИX. соединительную коробку. Соединительная коробка устанавливается внутри ипи снаружи вентиляционного модуля. Для изменения направления вращения используйте поворотный переключатель.

Когда вентиляционный модуль выключен, наружного и клапаны вытяжного воздуха После должны быть закрыты. настройки рекомендовано обозначить положения поворотных переключателей на сервоприводах.

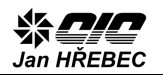

### 11. Термометры

Термометры устанавливаются в соответствующих частях вентиляционного модуля, в качестве держателя термодатчика проводного типа можно использовать привинчиваемую пластину для кабелей (см. Рис. 11). Если модуль оснащен водонагревателем, поместите термометр на циркулирующей воде. Этот термометр работает и как защита от замерзания. Термометры могут быть размещены, например, согласно Рис. 9.

Важную роль играет термометр наружного воздуха. Если агрегат не имеет смесительной камеры, этот термометр может быть размещен непосредственно в камере наружного воздуха. Однако, если смеситель присутствует, установите датчики температуры отдельно для каждого отдела, см. Рис. 10.

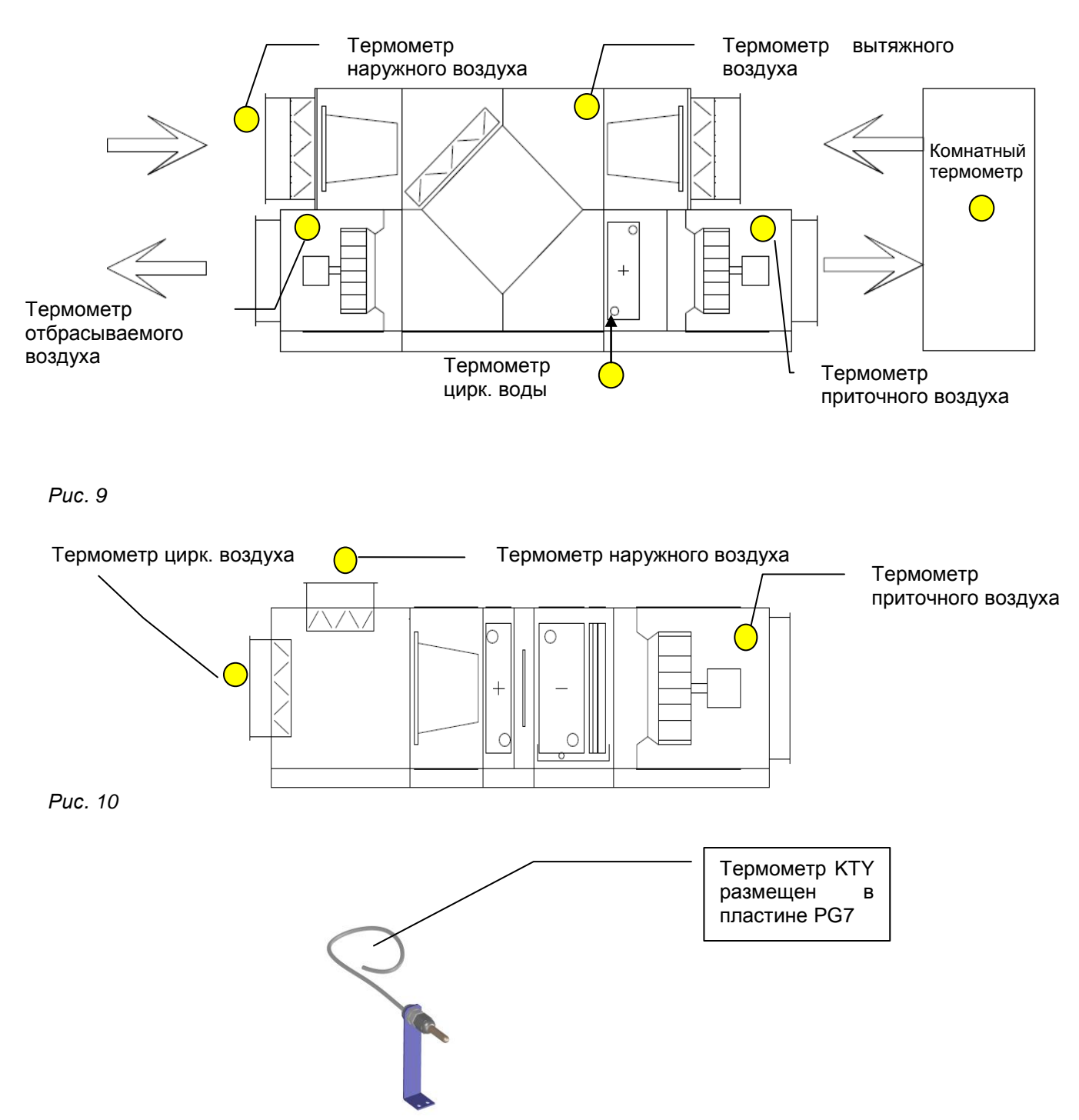

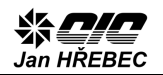

## 12. Циркуляционные насосы

Насос водонагревателя, как и сервопривод 3ходового вентиля, расположен на управляющем узле. Соединение их согласно монтажной схеме. Соблюдайте правильное рабочее положение циркуляционного насоса!

Если вам необходимо проверить системы управления, а система отопления не находится под давлением, не оставляйте циркуляционный насос работать вхолостую. В этом случае его можно отключить предохранителем временно в Те распределительном щите. же правила распространяются и на циркуляционные насосы водного охлаждения.

### 13. Электронагреватель

Электронагреватель может состоять из нескольких секций. Каждая скрепляется секция либо CCP. В контактором, либо реле случае использования реле, установите их на опорной оборудуйте плите электронагревателя И их алюминиевым охладителем CO стороны поступающего установка). воздуха (заводская Провода реле ССР снабдите наконечниками для скрученных проводов или согните провода с твердым сердечником и прикрепите к входным клеммам реле ССР. Подключите термостаты монтажной схеме и проверьте их согласно исправность. Главным образом, аварийный термостат — он должен работать как одноразовый отключающий предохранитель, питание трубок. нагревательных Нагреватель может содержать одну нагревательную секцию несимметричного характера. Для такой секции обязательно подключите помимо фазного и защитного проводов также нулевой!

#### 14. Компрессор и система охлаждения

Если модуль оснащен собственным компрессором и охлаждающим контуром, всегда подключайте мотор компрессора с соблюдением порядка фаз для достижения требуемого направления вращения. Компрессор не должен вращаться в сторону, противоположную предписанной. Клеммы мотора могут быть помечены L1, L2, L3 или U, V, W или R, S, Моторы компрессора Τ. не бывают переключаемыми Y/D, поэтому всегда уточните их рабочее напряжение и разводку по табличке Защитные технических данных. элементы охлаждающего контура подключите в соответствии с монтажной схемой. Защита от высокого и низкого давления выполнены в форме переключающихся контактов, всегда проверяйте, под какое давление настроена защита. Датчики давления выполнены в виде полупроводниковых сенсоров с выходом 4-20 мA, при подключении которых необходимо соблюдать полярность. Все провода, проходящие рядом с охлаждающим контуром, не должны касаться этого контура или быть прикрепленными к быть могут повреждены нему, так как экстремальной температурой.

# 15. Настройка системы и ввод в эксплуатацию

#### 15.1. Подключение к ПК

Для установки потребуется перекрестный сетевой UTP-кабель и переносной ПК с установленным программным обеспечением!

- 1. Соедините перекрестным сетевым кабелем ПΚ С контроллером в распределительном щите (для прямого соединения ПК и регулятора используйте перекрестный UTP-кабель, для прямого соединения контроллера, например, с концентратором, используйте прямой кабель).
- 2. Запустите программный инструмент «@CHIPTOOL», расположенный на прилагающемся компакт-диске. Если он не установлен, то установите и запустите программу.
- 3. Если в программе не отображается строка состояния, сообщающая о найденном контроллере, проверьте:
  - использование правильного UTP-кабеля
  - выключены ли защитные средства операционной системы, охраняющие процесс сетевой коммуникации, например антивирусные программы, брандмауэры и т.д.
  - активирован ли адаптер для подключения к локальной сети

| 📌 @CHII   | TOOL    |       |           |           |                 |                   |                |              |       |             | _ 🗆 ×        |
|-----------|---------|-------|-----------|-----------|-----------------|-------------------|----------------|--------------|-------|-------------|--------------|
| File Flas | h CHIP  | Tools | Info      |           |                 |                   |                |              |       |             |              |
|           |         |       |           | 5         | Scan for IPC@Cl | HIPs at the netv  | vork           |              |       |             |              |
| 1 Snr     | Name    | ,     | DHCP      | IP        | Netmask         | Gateway           | Target         | ID           | lfidx | RTOS        | IfType       |
| 0127D     | 2 CIC-4 | ни    | No        | 10.1.2.66 | 255.255.0.0     | 10.1.10.254       | SC143L         | 003056A127D2 | 2:0   | V1.40       | ETH          |
|           |         |       |           |           |                 |                   |                |              |       |             |              |
|           |         |       |           |           |                 |                   |                |              |       |             |              |
|           |         |       |           |           |                 |                   |                |              |       |             |              |
|           |         |       |           |           |                 |                   |                |              |       |             |              |
|           |         |       |           |           |                 |                   |                |              |       |             |              |
|           |         |       |           |           |                 |                   |                |              |       |             |              |
|           |         |       |           |           |                 |                   |                |              |       |             |              |
|           |         |       |           |           |                 |                   |                |              |       |             |              |
|           |         |       |           |           |                 |                   |                |              |       |             |              |
| Colleg    | t Mode  |       |           |           |                 |                   |                |              | ? ∐е  | <u>ا اه</u> | <u>§</u> top |
| Scanning  |         |       | Sorted by | Snr       | Open popup      | menu with right m | ouseclick at t | able rows    |       |             |              |

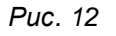

#### 4. Проверка связи

Функцией «ping» удостоверьтесь, что сетевая среда настроена правильно.

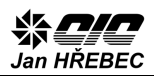

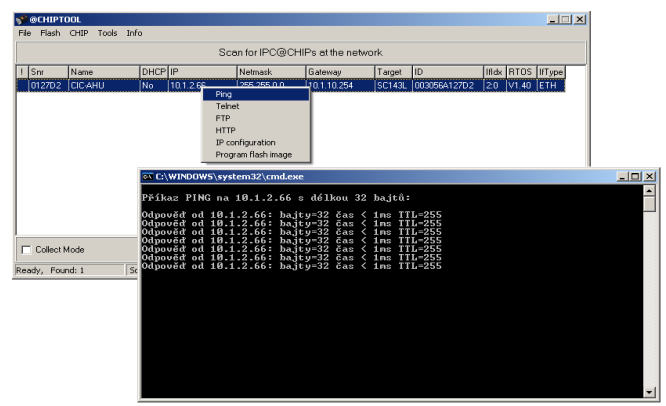

Puc. 13

Если настройки верны, то команда «ping» даст ответ, см. Рис 13, если нет, то команда выдаст результат: «Время ожидания запроса истекло».

В этом случае проверьте настройке IP-адреса и адреса маски сети вашего ПК.

Проверьте, настроен ли контроллер на следующие величины, программой @CHITPOOL: IP: 192.168.0.100 Маска: 255.255.0.0 Шлюз: авто

На своем ПК установите параметры сетевой коммуникации по протоколу TCP/IP: IP: 192.168.0.1 Маска: 255.255.0.0 Шлюз: авто

Снова попробуйте функцию «ping», если ответ доступен, то выберите функцию «HTTP», что приведет к открытию веб-браузера по умолчанию, и введите адрес: http://192.168.0.100

Веб-браузер отобразит начальный экран системы для измерения и контроля.

5. Проблемы с отображением веб-браузера Если с отображением в веб-браузере вашего ПК возникнут проблемы, проверьте, установлена ли текущая версия Java<sup>(TM)</sup> для веб-браузеров. Новейшую версию можно скачать с сайта http://www.java.com, или установить с компакт-диска, приложенного к документации.

#### H-Control 9955R Žádané hodnoty Bod 0 lan HŘEBEC Нажмите Průtok Venkovní Teplota R.vihkost A.vihkost кнопку 0 Login Min 0% 0% 0.0°C «login» Týdenní program Max 0% 0% 0 % 0.0 g/kg Skutečné hodnoty Alarmy 0.0 % 0.0 % 0.0 °C 0.0 % 0.0 g/kg Servis Aktuální alarm: OV Porucha cerpadla

#### Puc. 14

#### 15.2. Проверка перед первым запуском

Если начальный экран появился, выполните перечень действий перед первым запуском.

#### 1. Войдите в систему с паролем для сервисного обслуживания «Уровень 1»

См. Рис. 14. В поле «Новая группа» введить уровень «1» (сервис), а в поле «Пароль» действующий пароль (узнайте его у обслуживающей организации).

После успешного входа отобразится кнопка «СЕРВИС».

В этом режиме можно изменять и настраивать все параметры!

Для изменения настроек нажмите на кнопку «SERVIS» — отобразятся таблицы настроек частотных модуляторов.

#### 2. Настройка частотных модуляторов

Проверьте таблицу настроек частотного модулятора, в особенности данные о моторе, ток мотора, использованные средства тепловой защиты, напряжение, обороты и т. д., см. следующую Таблицу 2.

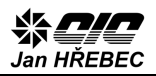

| SERVIS         | Frekvenopi <del>men</del> ic FC51, adr: 11<br>Running Waming Error                                                                                          | Frekvenoni menio FC61, adr: 0<br>Running Warning Error                                                                                                |
|----------------|----------------------------------------------------------------------------------------------------|----------------------------------------------------------------------------------------------------|
| Param Edit     | Vstupy Vystupy<br>18 27 33 Rele Manual                                                                                                    | Vstupy<br>18 27 33 Rele Manual                                                                                                    |
| INs / OUTs     | AIN 53: 708                                                                                                    | AIN 53: 0 RegSpeed: 0                                                                                                    |
| Korekce teplot | RIN 60: 0                                                                                                    | AIN 60:0                                                                                                    |
| Soft termostat | Inverter setup                                                                                                    | Inverter setup                                                                                                    |
|                | FM Type 61/102: 51       (1-20 Motor Power: 2200 W       (1-22 Motor Voltage: 230 V       (1-24 Motor College: 230 V       (1-24 Motor Current: 788 x0.01 A | FM Type 51/102: 102       1.20 Mixtor Power: 0 W       1.22 Mixtor Voltage: 0 V       1.23 Mixtor Progenoy: 0 Hz       1.24 Mixtor Current: 0 x0.01 A |
|                | 1-25 Motor Nominal Speed: 2880 rpm 1-90 Motor Therm.prd. [2/4]: 0 3-03 Max.reference: 66 Hz 1/1/d Meter speed high limit: 64 Hz                             | (1-26 Motor Nominal Speed: 0 rpm<br>(1-90 Motor Therm.prot.[2/4]: 0<br>(3-03 Max.reference: 0 Hz                                                      |
| PI regulatory  | (3-41 Ramp up/down time: 90 s                                                                                                    | (3-41 Ramp up/down time: 0 s                                                                                                    |
| Modbus call    | 0-00 Al number const.volume: 0<br>0-00 Voltage const.volume: 0 x0.01 V                                                                                      | 0-00 Al number const.volume: 0<br>0-00 Voltage const.volume: 0 x0.01 V                                                                                |
| STATUS.HTM     | 0-00 PI_1: 0 Sec                                                                                                    | 0-00 PI_1: 0 Sec                                                                                                    |
| Zpet do menu   | Load File Save File Load to FM 2                                                                                                    | Load File Save File Load to FM 0                                                                                                    |

Текущее состояние модулятора или нет связи с контроллером. Для настройки модулятора см. главу 8.

Адрес приточного / вытяжного модулятора

Сигнал от входов / выходов модулятора

Настройка параметров вентилятора

Настраиваемые кнопки

Контрольный счетчик

#### Puc. 15

| Параметр:                    | Величина:                                                                                                    | Примечание:                                                                                                    |
|------------------------------|----------------------------------------------------------------------------------------------------|----------------------------------------------------------------------------------------------------|
| FM type 51/102               | Для модулятора типа: Danfoss FC 51<br>Microdrive введите «51», для типа:<br>Danfoss FC 102 VLT HVAC Drive<br>введите «102» | Данные указаны на тех.<br>табличках частотных<br>модуляторов                                                              |
| 1-20 Motor Power             | Мощность мотора [Вт]                                                                                                    | См. табл. тех. данных мотора                                                                                              |
| 1-22 Motor Voltage           | Напряжение мотора [В]                                                                                                    | См. табл. тех. данных мотора                                                                                              |
| 1-23 Motor Frequency         | Номинальная частота мотора [Гц]                                                                                            | См. табл. тех. данных мотора                                                                                              |
| 1-24 Motor Current           | Номинальный ток мотора [А]                                                                                                 | Сверьтесь с табличкой мотора<br>для правильного подключения<br>D/Y, величину введите целым<br>числом, напр.: 4,21 А = 421 |
| 1-25 Motor Nominal Speed     | Номинальные обороты мотора [об/мин]                                                                                        | См. табл. тех. данных мотора                                                                                              |
| 1-90 Motor Term. prot.       | Выбор защит согласно расчетам<br>модулятора [4] или термистора /<br>термоконтакта [2] см. главу 7.                         | Согласно используемой<br>защите                                                                                           |
| 3-03 Max Reference           | Максимальная установленная<br>величина [Гц]. Величина для 100%<br>воздушного потока                                        | Эту величину можно менять<br>при воздушном регулировании<br>вентиляционного модуля                                        |
| 4-14 Motor Speed High Limit  | Ограничение максимальной частоты<br>[Гц]                                                                                   | Данный вентилятор не должен<br>превышать эту величину! Не<br>менять!                                                      |
| 3-41 Ramp Up/Down time       | Вр. разгона/остановки вентилятора [с]                                                                                      |                                                                                                    |
| 0-00 AI Number const. volume | Количество AI для датчика контроллера постоянного потока [-]                                                               | Только для применения с<br>регулировкой на пост. поток                                                                    |
| 0-00 Voltage const. volume   | Величина напряжения [В]                                                                                                    | Только для применения с регулировкой на пост. поток                                                                       |
| 0-00 PI_P amplify            | Пропорциональная константа усиления<br>[-]                                                                                 | Только для применения с<br>регулировкой на пост. поток                                                                    |
| 0-00 PI_I sec                | Интегральная временная константа [-]                                                                                       | Только для применения с регулировкой на пост. поток                                                                       |

#### Таблица 2

Убедившись в правильности настроек, сохраните измененные параметры в памяти контроллера кнопкой "Save File". Удостоверьтесь, что частотный модулятор переключен в режим OFF/RESET, см. главу 8. Потом нажмите кнопку "Load to FM" произойдет запись выбранных величин в частотный модулятор. Для повторной проверке

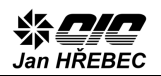

- а) Неверные параметры связи в частотном модуляторе (см. главу 8).
- b) Неверное подключение управляющей шины, ее окончание, или чрезмерная длина.
- с) Неверные параметры в таблице настройки, требующей точного формата данных (напр. точка десятичных долей при вводе числового значения, тока мотора, нецелое или бессмысленное число, неверный знак параметра, параметр за пределами диапазона значений устройства и т.д.).
- d) Неверный тип частотного модулятора.
- e) Модулятор не находится в режиме OFF/RESET.

Если контрольный счетчик досчитает примерно до 32 и вернется к нулевому значению, а из списка неисправностей исчезнет тревога «поломка модулятора XY», **частотный модулятор настроен.** Кнопкой на его панели управления вернитесь в режим «Auto/ON».

Проведите ту же процедуру с остальными частотными модуляторами, которые обслуживаются системой (приточный/вытяжной вентилятор, ротационный рекуператор и т.д.)

В списке неисправностей сохранит активность предупреждение «засорение фильтров». Это предупреждение можно убрать нажатием кнопки «ТРЕВОГА» на начальном экране и последующим нажатием кнопки «ПРИНЯТЬ ТРЕВОГУ»!

Если система сообщает о какой-либо еще неполадке, проверьте ее причину (подключение датчиков, низкая температура и т.д.)

# 15.3. Проверка воздушных клапанов и датчиков температуры

Для корректной работы оборудования проверьте исправность датчиков температуры и настройку положения клапанов. Для этого используйте окно визуализации, доступное из начального экрана системы под иконкой:

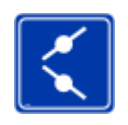

Puc. 16

Проверьте правильность размещения данного термометра, напр. приложив руку к наконечнику термометра и пронаблюдайте, как в визуализации повышается температура. Если модуль оснащен водонагревателем, не забудьте про датчик циркуляционной воды отопления. Затем проверьте положение сервоприводов клапанов наружного воздуха, вытяжного воздуха, смешивания и сервопривода пластинчатой рекуперации (при наличии).

#### 15.4. Прочие настройки

Все параметры можно изменять в меню «Param Edit». Для каждой функциональной камеры вентиляционного модуля имеется собственный набор параметров, влияющих на ее работу. Список соответствующих параметров с описанием приведен в документе: TP12109NP\_RU Описание параметров H-Control.

| Editace   | parametrů ko | nfigur | ačních souborů                               |      |                |
|-----------|--------------|--------|----------------------------------------------|------|----------------|
| Jméno:    | V_IN1        | 0      | Index v aVest                                | 1    |                |
| Instance: | 1            | 1      | Vyrobni cislo                                | 9955 | Jan HREBEC     |
| 1514      | MD.O         | 2      | DI Zanes Filtr1 Priv                         | 10   |                |
| INT       | 1010         | 3      | DI Zanes Filtr2 Priv                         | 11   | Otevřít        |
| 01150     | TO           | 4      | DI Zanes Filtr1 Odv                          | 20   |                |
| SHED      | 15           | 5      | DI Zanes Filtr2 Odv                          | 0    |                |
| D         |              | 6      | DO HIas. CHOD                                | 4    |                |
| R         | SM           | 7      | DO HIas.VYSTRAHA                             | 0    |                |
| RG        | W            | 8      | DO HIAS.NE PORUCHA                           | 5    |                |
| 01        | CV I         | 9      | Ti venkovni vzduch                           | 1    |                |
| 07        | CV<br>CD     | 10     | TI privadeny                                 | 2    |                |
| 052       | CF CI        | 11     | TI odvadeny                                  | 3    |                |
| 002       | 01           | 12     | TI odpadni                                   | 4    | Uložit         |
| 001       | 012          | 13     | Ti teplota ref                               | 2    | Postat         |
| то        |              | 14     | PI_P:0.1x zes.tepl.                          | 200  | Restan         |
| TC2       | 70           | 15     | PI_I: cas v Sec                              | 480  | Zpět na Servis |
| 102       | 21           | Změ    | ny se projeví až po uložení a restartu PLC ! |      | Zpět do menu   |

| IN1 – Вводные параметры 1<br>IN2 – Вводные параметры 2<br>SHED – Управление модулем |  |
|-------------------------------------------------------------------------------------|--|
| MB_S – Шина Modbus Slave                                                            |  |
| UI010 – Комнатный регулятор                                                         |  |
| TS – ПО-термостаты                                                                  |  |
| D – Пластинчатая рекуперация                                                        |  |
| R – Ротационная рекуперация                                                         |  |
| RG – Гликолевая рекуперация                                                         |  |
| W – Запуск модуля                                                                   |  |
| SM – Смешивание                                                                     |  |
| OV – Водонагреватель                                                                |  |
| CV – Водоохладитель                                                                 |  |
| ОЕ1 – Электронагреватель 1                                                          |  |
| ОЕ2 – Электронагреватель 2                                                          |  |
| СР – Прямое охлаждение                                                              |  |
| СІ – Инверторное охлаждение                                                         |  |
| ТС – Тепловой насос ЦИЦ                                                             |  |
| ZP – Паровой увлажнитель                                                            |  |
| · · · · · · · · · · · · · · · · · · ·                                               |  |

Puc. 17

Если вы не уверены в смене этих параметров, проконсультируйтесь с производителем!!!

# После изменения параметров необходимо сохранить изменения и перезапустить контроллер!

#### 15.5. Ручная проверка входов/выходов

Чтобы отобразить входы/выходы и ручные настройки выходов, выберите строку INs/OUTs в меню Servis.

В режиме «MANUAL» можно изменять величины входов/выходов, вписывая их вручную.

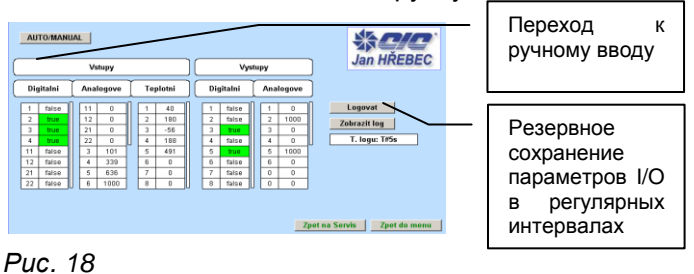

Эта функция подходит для проверки управления сервоприводами, секциями эл. нагревателя и т.д.

После проверки не забудьте нажатием кнопки перевести режим из MANUÁL обратно в AUTO!!!

Система также способна корректировать термометры, устанавливать РІ регуляторы и тестировать шину RS-485.

#### 15.6. Настройка режимов работы

После запуска оборудование необходимо настроить режим работы вентиляционного модуля. Эти настройки можно найти в списке главного меню после нажатия кнопки "týdenní program" («Недельная программа»).

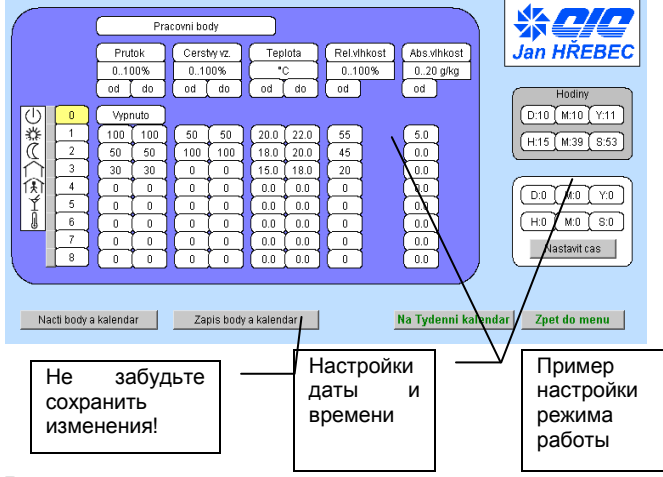

#### Puc. 19

За каждым режимом работы — первый столбец с цифрами 0-8 закреплен ориентировочный символ, можно настроить желаемые величины % воздушного наружного потока. воздуха, параметры температуры И прочие (если оборудование позволяет их изменение). Запускать эти режимы можно впоследствии:

- 1. Нажатием соответствующей кнопки рядом с символом режима (через веб-интерфейс).
- 2. Настройкой режима работы на пульте ДУ или комнатном регуляторе.
- 3. Настройкой режима через цифровой вход (внешним управлением).
- 4. Временной программой.
- 5. По шине данных Modbus RTU (Slave).

# 16. Управление работой

#### 16.1. Общая информация

Приоритеты в управлении работой таковы:

Высший тэтидоидп имеет команда «стоп» (выключение). Если команда «стоп» (выключение) выбрана, например, из веб-интерфейса, пульта ДУ, цифрового входа или прямо через панель контроллера, система будет переведена в выключенное состояние и не позволит запуск, пока хотя бы одна команда «стоп» (выключение) остается активной!

В случае, если команда «стоп» (выключение) не запрашивается, можно выбирать режим работы согласно настройкам.

В случае, если придет запрос на работу согласно какому-либо из режимов, система запустится в этом режиме.

В случае, если придет запрос на работу согласно нескольким активным режимам, система будет работать в режиме с более высоким порядковым числом (согласно веб-интерфейсу «настройки рабочих режимов», чем выше число, тем выше приоритет).

Если не выбран ни рабочий режим, ни остановка (выключение) оборудования, управление ориентируется на временную программу.

#### 16.2. Из веб-браузера

Соответствующей кнопкой (рядом с символом, в меню «недельная программа») выберите режим работы прямо из веб-браузера. Если веб-браузер не используется для постоянного управления оборудованием, не забудьте перед отключением контроллера от ПК деактивировать работу в выбранном рабочем режиме!

# 16.3. С пульта ДУ или комнатным регулятором

С пульта ДУ или на комнатном регуляторе можно выбирать следующие 4 режима:

- 🕛 Выключено стоп (выключение)
- Рабочий режим 1 работа в режиме 1
- Пабочий режим 2 работа в режиме 2

⊗ Временная программа – работа по временной программе (если настроена)

# 16.4. Настройка режима работы через цифровой вход (внешнее управление)

Работу системы можно контролировать с помощью цифровых входов. Напряжение этих входов — 24 В постоянного тока. Если оборудование снабжено клеммами для внешнего управления из хостсистемы, можно управлять работой через цифровой вход. Такое способ управления можно настроить по специальной инструкции (доступна по запросу у производителя).

# 17. Временные программы

Если требуется работа системы по временной программе, ее необходимо правильно настроить. В течение каждого дня недели можно провести 6 переключений рабочего режима. Чтобы временная исправно работала, программа выбирайте временные данные для каждого дня в порядке возрастания. В противном случае, или в случае выбора одного И того же времени для

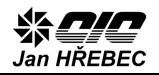

# активирования режима в тот же день, временная программа не будет работать!

Puc. 20

|        | Tydenni     | i kal | lenda | r     |    |        | Od uve   | dene   | ho ca: | su bud   | e regi | ulovat | na hoi  | dnoty | v urce | enem I | oode. |          | 1   |
|--------|-------------|-------|-------|-------|----|--------|----------|--------|--------|----------|--------|--------|---------|-------|--------|--------|-------|----------|-----|
|        | (HH) M      | мÌ    | Bod   |       |    |        |          |        |        |          |        |        |         |       |        |        |       |          |     |
| (Po)   | 6           | 0     | 2     | 8     | 30 | 1      | 12       | 30     | 1      | 14       | 15     | 3      | 18      | 0     | 2      | 22     | 45    | D        |     |
| ( Ut ) |             | 0     | 0     | 0     | 0  | 0      | 0        | 0      | 0      | 0        | 0      | 0      | 0       | 0     | 0      | 0      |       | <u>ן</u> |     |
| (St    |             | 0     |       |       | 0  | 0      |          | 0      |        |          | 0      |        |         | 0     |        |        |       |          |     |
| Ct     |             | 0     |       |       | 0  |        | 0        | 0      |        | 0        | 0      |        | (0      | 0     |        |        | [0]   |          |     |
| Pa     |             | 0     | 0     | 0     | 0  |        | 0        |        |        | 0        |        |        |         | 0     |        | 0      |       |          |     |
| So     |             | 0 1   |       |       | 0  |        |          | 0      |        | 0        |        |        | 0       | 0     |        |        | T O T |          |     |
| Ne     |             | 0     | 0     |       | 0  | 0      |          |        | 0      | 0        |        |        |         | 0     |        |        |       | กี,      |     |
|        | ~~~         | -     |       | · · · |    |        | <u> </u> | ^      | ~      | <u> </u> |        |        | · · · · |       |        |        | ~_^   | _/       |     |
| Nact   | ti body a k | ale   | ndar  |       | Z  | apis t | oody a   | kaleni | dar    | L N      | la na  | stave  | ni Pra  | covn  | ich b  | odu    | Zp    | et do    | men |

После внесения любых изменений во временную программу, не забудьте их сохранить кнопкой "Zapis body a kalendar" (Запись режимов и календаря)!

# 18. Контакты

ООО «ЦИЦ Ян Гржебец» Na zlaté stezce 1075, 263 01 Dobříš Чешская республика Тел.: 326 531 311 Факс: 326 531 312 Эл. почта: info@cic.cz Веб-страница: <u>www.cic.cz</u>

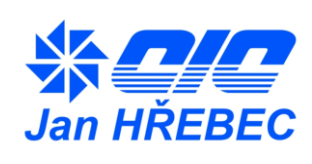

Производитель оставляет за собой право изменять программное и аппаратное обеспечение системы для измерения и контроля.

Пожалуйста, связывайтесь с нами в случае возникновения вопросов.

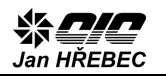

# Приложение 1

ІС01 (программируемый контроллер ЦИЦ)

#### Внутренняя монтажная схема

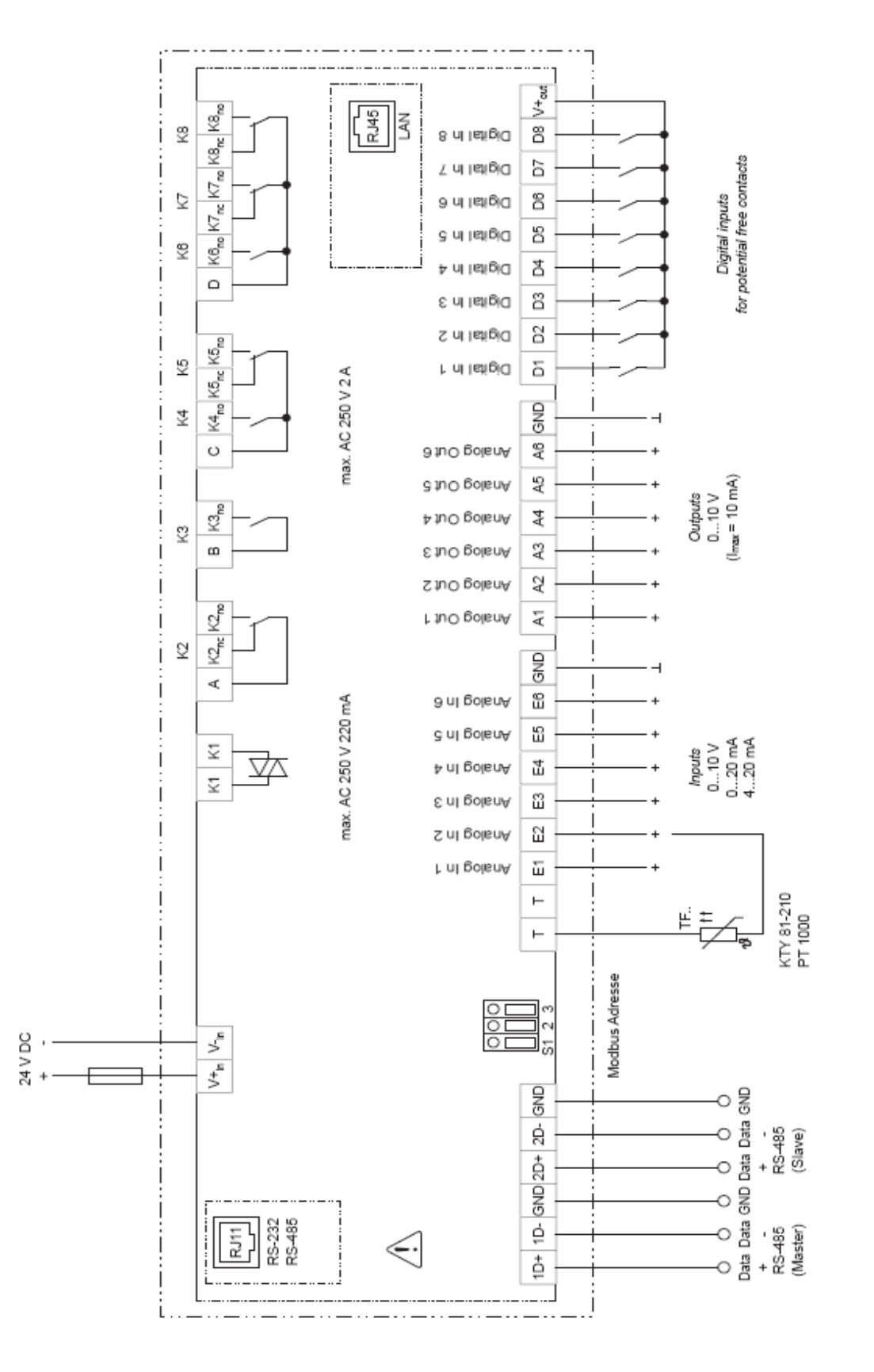